# Nastavení ověřeného hesla pro CAS

# Úvod

Tento návod popisuje možnosti nastavení a obnovy ztraceného/zapomenutého hesla pro Centrální autentizační službu UK (dále jen CAS). Jedná se o variantu nastavení **ověřeného hesla** pomocí SMS (ověřené heslo je vyžadováno některými fakultami a pro určité aplikace – např. pro přístup k elektronickým výplatním páskám).

Předpokladem pro úspěšné nastavení hesla je mít vyplněný a emailový kontakt (**ověřený**) a telefonní číslo pro SMS komunikaci přímo v CAS.

Během postupu je možné zvolit i variantu bez ověření SMS (dále není popsáno), která umožňuje pomocí zadání bližších údajů nastavit však pouze **heslo neověřené**.

### Vlastní nastavení

**1)** Otevřeme si web <u>https://cas.cuni.cz/</u>, kde následně v menu "Heslo pro CAS" klikneme na odkaz "Získat nové heslo, protože heslo nemám nebo původní jsem ztratil/zapomněl(a)".

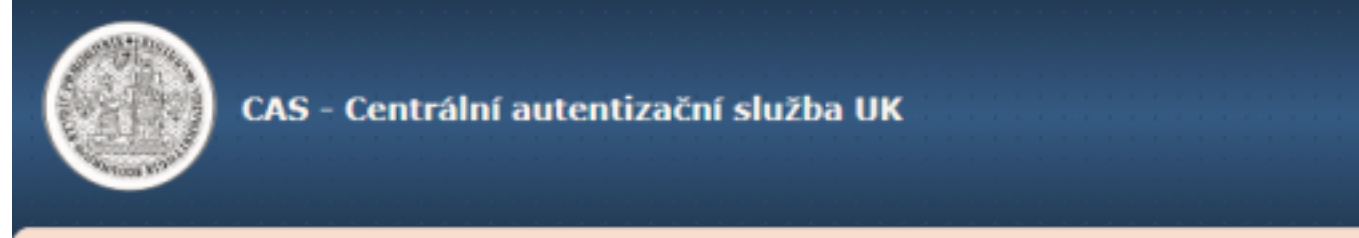

Vyberte činnost, kterou si přejete provést:

# Heslo pro CAS

Změnit počáteční heslo, které jsem získal(a) ve výdejním centru

Změnit heslo pro Centrální autentizační službu

Obnovit nedávno expirované heslo pro Centrální autentizační službu

Získat nové heslo, protože heslo nemám nebo původní jsem ztratil/zapomněl(a)

## Další služby

Správa vašich doménových účtů

Nastavit heslo pro eduroam realm cuni.cz

Změnit kontaktní informace

Ověřit platnost emailových adres

2) Zobrazí se formulář "Vyhledávání účtu", kde je potřeba vyplnit jednu z uvedených variant pro dohledání účtu a kliknout na "Odeslat":

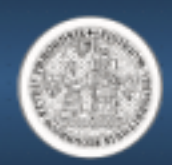

Nastavení hesla pro Centrální autentizační službu Uk

#### Získání nového hesla

### 1. Vyhledání účtu

- 2. Ověření totožnosti
- 3. Nastavení nového hesla
- Vyhledávání informací
- Informace pro uživatele
- Informace o Centrální autentizační službě
- Často kladené otázky
- Seznam pracovišť vydávajících ověřená hesla
- Služby vyžadující ověřená hesla
- Osobní certifikáty TCS

### Vyhledání účtu

Zadejte údaje potřebné k jednoznačnému vyhledání vašeho účtu. Pokud bud nalezeno více záznamů, vyzveme vás k upřesnění údajů.

| Zadejte údaje pro vyhledání účtu |                      |  |
|----------------------------------|----------------------|--|
| E-mail                           | pokus.pavel@email.cz |  |
| nebo                             |                      |  |
| Jméno                            |                      |  |
| Příjmení                         |                      |  |
| Datum narození                   | •                    |  |
|                                  | Odeslat              |  |
|                                  |                      |  |
|                                  |                      |  |

3) Po vyplnění emailové adresy nebo jména a příjmení se zobrazí následující formulář:

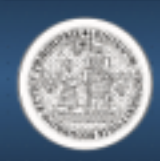

#### CAS - Centrální autentizační služba UK

Získání nového hesla

Vyhledání účtu

 Vyhledávání informací Informace pro uživatele

2. Ověření totožnosti

Nastavení nového hesla

Nastavení hesla pro Centrální autentizační službu UK

#### Ověření totožnosti

Ověříme vaši totožnost metodou, která je pro váš účet dostupná a kterou si vyberete.

| niedavani informaci                          |                                                                                                    |
|----------------------------------------------|----------------------------------------------------------------------------------------------------|
| ormace pro uživatele                         | Vyberte způsob ověření totožnosti                                                                                                    |
|                                              | Ověřit totožnost pomocí  SMS ozadání osobních údajů                                                                                                    |
| informace o Centrální autentizační<br>službě | Zadejte údaje pro ověření totožnosti (Pavel Pokusný):                                                                                                    |
| Často kladené otázky                         | Telefonni Cislo +420 XXXXXX *                                                                                                    |
| Seznam pracovišť vydávajících                | Zaslat ověřovací kó                                                                                                    |
| overena nesia                                | Ověřovací kód gKoJJTAXFF                                                                                                    |
| Služby vyžadující ověřená hesla              | Na zvolené tel. číslo odešleme ověřovací kód. Zadejte ho v dalším kroku do příslušného polič                                                                         |
| Osobní certifikáty TCS                       | Kód pro reset hesla poslat na adresu:                                                                                                    |
|                                              | E-mail pokus.pavel@email.cz 💌                                                                                                    |
|                                              | Na uvedenou adresu odešleme odkaz pro nastavení hesla s autorizačním kódem, po jehož zadání si no<br>heslo budete moci nastavit. Doba platnosti kódu je časově omeze |
|                                              | Odesla                                                                                                    |
|                                              |                                                                                                    |
|                                              |                                                                                                    |

V aktuálně popisované variantě jde o nastavení ověřeného hesla a ponecháme tedy zaškrtnutou možnost způsobu ověření totožnosti "SMS".

Poznámka: V případě, že bychom zvolili druhou variantu – "zadání osobních údajů", tak je možné heslo nastavit, ale bude se jednat o neověřené heslo - v některých případech (např. pro modul elektronické výplatní pásky ve Whols) nedostačující.

Následně klikneme na tlačítko "Zaslat ověřovací kód" (zasíláno na uvedené číslo, které je potřeba mít nastavené v CAS účtu) a na uvedený telefon přijde SMS.

Kód následně opíšeme do pole "Ověřovací kód", které se otevře pod pole s uvedeným telefonním číslem.

Zapsáním kódu se zaktivní tlačítko "Odeslat" pod pole s uvedenou emailovou adresou a po kliknutí na něj je odeslán email s kódem pro nastavení nového hesla.

4) Následně se zobrazí formulář pro obnovu hesla, kam nejprve vyplníme kód, který byl odeslán na uvedený email a následně nové heslo.

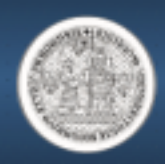

CAS - Centrální autentizační služba UK

| 🔟 Mail s autorizačním kódem byl odeslán na adresu 辛 pokus.pavel@email.cz. Kód je platný do 4.10.2019 18:59:01.                                                                                                    |                                                                                                    |  |
|----------------------------------------------------------------------------------------------------|----------------------------------------------------------------------------------------------------|--|
| <ul> <li>Získání nového hesla</li> </ul>                                                                                                    | Nastavení hesla pro Centrální autentizační službu UK                                                                                                    |  |
| <ol> <li>1. Vyhledání účtu</li> <li>2. Ověření totožnosti</li> <li>3. Nastavení nového hesla</li> </ol>                                                                                                    | <ul> <li>Pravidla pro volbu nového hesla</li> <li>Heslo musí být dlouhé alespoň 8 znaků zvolených nejméně ze 3 z následujících kategorii: <ul> <li>malá písmena [a-z]</li> <li>velká písmena [A-Z]</li> <li>číslice [0-9]</li> </ul> </li> <li>Ostatní znaky</li> <li>V hesle nesmí být použita část jména, loginu nebo emailové adresv.</li> <li>Heslo musí obsahovat nejméně 1 písmeno.</li> </ul> |  |
| <ul> <li>Vyhledávání informací</li> </ul>                                                                                                    |                                                                                                    |  |
| <ul> <li>Informace pro uživatele</li> <li>Informace o Centrální autentizační službě</li> <li>Často kladené otázky</li> <li>Seznam pracovišť vydávajících ověřená hesla</li> <li>Služby vyžadující ověřená hesla</li> <li>Osobní certifikáty TCS</li> </ul> |                                                                                                    |  |
|                                                                                                    | <ul> <li>Toto nové heslo bude nastaveno v následujících systémech:</li> <li>počítačová síť ⇒domény JINONICE</li> <li>počítačová síť Filozofické fakulty</li> <li>systém Office365 Filozofické fakulty</li> </ul>                                                                                                    |  |

Po kliknutí na tlačítko "Odeslat" (v případě, že jsme nastavili heslo dle požadovaných pravidel na složitost hesla) se zobrazí hláška "Heslo v CAS bylo nastaveno" a jsme v prohlížeči přesměrováni do účtu CAS.